## WTW-PRP249 カメラの接続方法について

こちらのカメラを接続する際は基本的に全て自動で認識します。カメラと録画機のLANケーブル(POE給電) を抜いた際も録画機内のカメラの登録も自動的に削除されます。特に操作する事はございませんが、 万が一カメラが削除・登録ができない場合は下記の方法で一度お試しください。

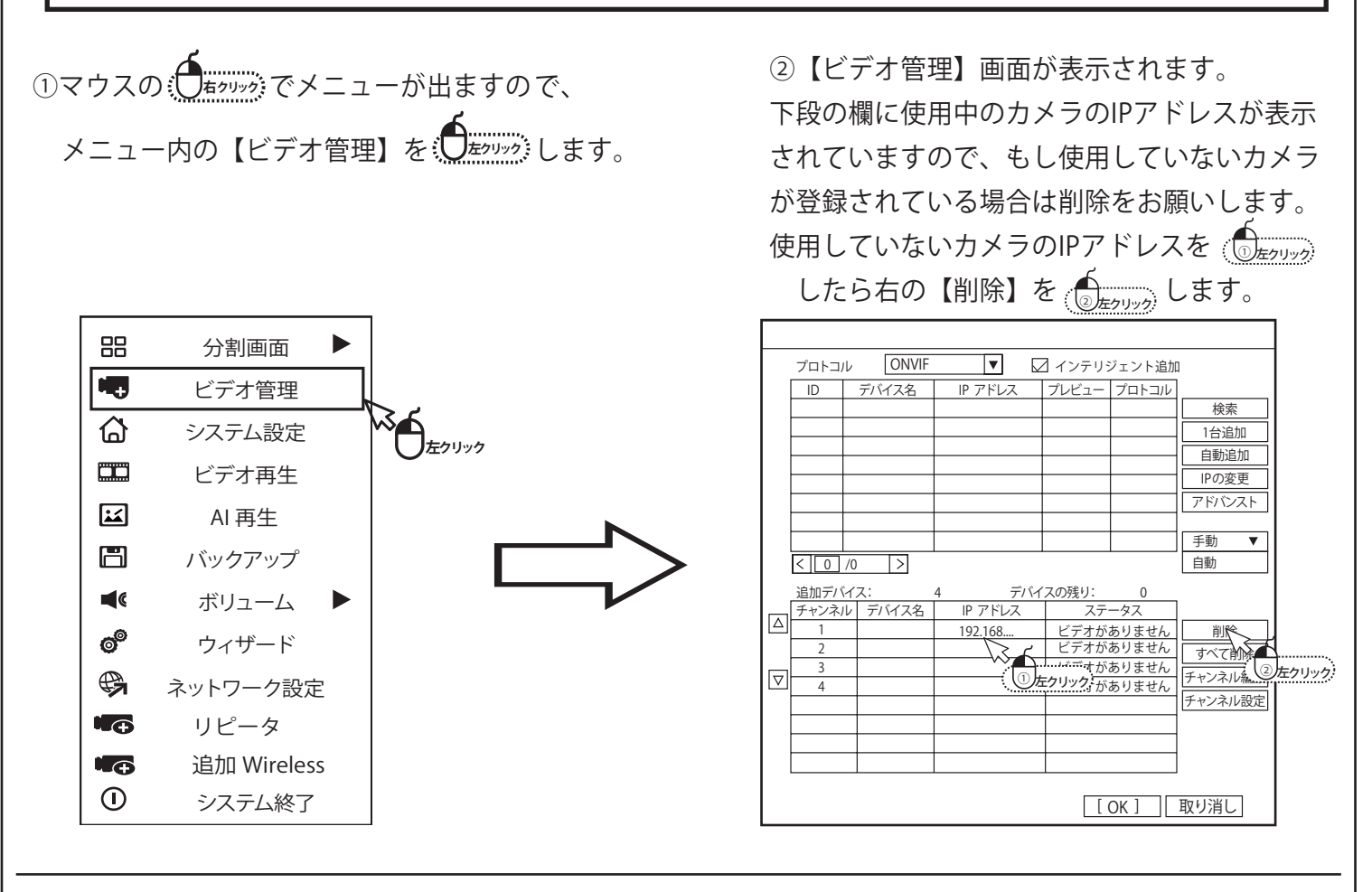

|   | プロトコノ | ↓ ONVIF | ▼        | 3 インテリジェント追加 | 1       |        |
|---|-------|---------|----------|--------------|---------|--------|
|   | ID    | デバイス名   | IP アドレス  | プレビュー プロトコル  | ]       |        |
|   | 1     | IPC     | 192,168  | 80 ONVIF     | サーチ     |        |
|   |       |         | <u>\</u> |              | 1台追加    | 3      |
|   |       |         |          | 7Uv7         | 自動追加    | ①左クリック |
|   |       |         |          | (③左クリック      | IPの変更   |        |
|   |       |         |          |              | アドバンスト  |        |
|   |       |         |          |              |         |        |
|   |       |         |          |              | 手動 ▼    |        |
|   | < 0   | /0 >    |          |              | 自動      |        |
|   | 追加デバ  | イス:     | 4 デバ1    | (スの残り: 0     |         |        |
|   | チャンネノ | レ デバイス名 | IP アドレス  | ステータス        |         |        |
|   | 1     |         |          | ビデオがありません    |         |        |
|   | 3     |         |          | ビデオがありません    | すべて削除   |        |
| ☑ | 4     |         |          | ビデオがありません    | チャンネル編集 |        |
|   |       |         |          |              | チャンネル設定 |        |
|   |       |         |          |              |         |        |
|   |       |         |          |              | -       |        |
|   |       |         |          |              | ]       |        |
|   |       |         |          | [OK]         | 取り消し    |        |
|   |       |         |          |              |         |        |

カメラの登録方法です。

基本的にこちらのカメラは録画機とLANケーブルで接続 すれば自動的に検索がかかり、しばらく待つと映像が 映し出されるようになっています。 万が一映像が映らない場合は【サーチ】を しますと、LANケーブルで繋がっているカメラの情報が 上段に表示されます。 追加するカメラのIPアドレス上で したあと 【1台追加】を (3)をのリック します。 下段の【追加デバイス】に追加したカメラのIPアドレス が表示されたら追加は完了です。